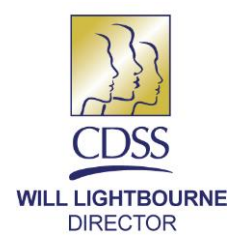

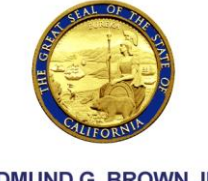

EDMUND G. BROWN JR. GOVERNOR

September 27, 2016

REASON FOR THIS TRANSMITTAL

- [X] State Law Change
   [] Federal Law or Regulation Change
   [] Court Order
- [] Court Order
- [ ] Clarification Requested by One or More Counties[X] Initiated by CDSS

ALL COUNTY LETTER NO. 16-75

TO: ALL COUNTY CHILD WELFARE DIRECTORS ALL CHIEF PROBATION OFFICERS

SUBJECT: FOSTER YOUTH DATA SHARED WITH CALIFORNIA DEPARTMENT OF EDUCATION

STATE OF CALIFORNIA—HEALTH AND HUMAN SERVICES AGENCY **DEPARTMENT OF SOCIAL SERVICES** 744 P Street • Sacramento, CA 95814 • www.cdss.ca.gov

REFERENCE: SENATE BILL (SB) <u>91</u> (CHAPTER 49, STATUTES OF 2013); EDUCATION CODE SECTION <u>49085</u>

The purpose of this All County Letter is to inform county child welfare and juvenile probation departments that the California Department of Social Services (CDSS) continues to share child-specific data about foster youth with the California Department of Education (CDE). The CDE is matching this information with school enrollment data in order to identify foster youth for Local Education Agencies (LEAs) attending their schools so that the LEAs may, in turn, provide supportive educational services to them.

It is important that county child welfare social workers and county juvenile probation officers input up-to-date and accurate school data into the Child Welfare Services/Case Management System (CWS/CMS) for youth in foster care, as described below. Correct data entry will ensure that youth in foster care receive supportive services from their respective school districts.

## **Background/Overview**

The CDSS is sharing data regarding youth in foster care with the CDE as a result of the passage of SB 91. This bill restructured the way schools are funded to serve the needs of particular student groups. Under SB 91, now referred to as the Local Control Funding Formula (LCFF), schools receive additional funding to support the needs of students who are either in foster care, English language learners, or eligible for free or reduced-price meals, or any combination of the three. Furthermore, under Education Code 52066, all school districts are required to develop Local Control and Accountability

All County Letter No. 16-75 Page Two

Plans which identify how they will address the needs of these students and provide services that will increase their levels of academic achievement.

It is the goal of SB 91 to ensure additional funding for local schools so that foster youth receive additional support to help them achieve academic success. Statewide and national data show that the academic performance of foster youth is poor compared to other disadvantaged groups. A research study conducted by the Stuart Foundation<sup>1</sup> indicated that foster youth did not perform as well as the general population nor as well as a sample population of students of the same age, race, language and socioeconomic backgrounds. The study found:

- Only 45 percent of foster youth completed high school, compared with 53 percent of similarly disadvantaged youth and 79 percent of the general student population.
- Only 43 percent of foster youth enrolled in community college, compared with 46 percent of similarly disadvantaged youth and 59 percent of the general student population.
- Only 41 percent of the foster youth who enrolled in community college remained enrolled in community college for a second year, compared with 48 percent of similarly disadvantaged youth and 62 percent of the general student population.

In order to assist school districts with identifying students who are in foster care, CDSS is providing the CDE with weekly lists of demographic data including the names and addresses of foster youth and Non-Minor Dependents (NMDs) and their student enrollment data. The CDSS began providing weekly foster youth data files to the CDE in October 2014. For the purposes of LCFF data sharing, "foster youth" is defined as youth who are the subject of a petition filed pursuant to either sections 300 or 602 of the Welfare and Institutions Code including out-of-home placements and those who are receiving court-ordered Family Maintenance (FM) services, and NMDs under the transition jurisdiction of the juvenile court. For more information about the definition of "foster youth" for the purpose of data sharing under the LCFF, please refer to Education Code Section 42238.01(b).

## **Shared Weekly Data Extracts:**

Each Wednesday, CDSS pulls records of youth in foster care from CWS/CMS and sends the information electronically to the CDE. For more information on the CDSS weekly extract methodology, please refer to Attachment A. The CDE matches the youth in the foster care list from CDSS with the students in their statewide data system,

<sup>&</sup>lt;sup>1</sup> At Greater Risk: California Foster Youth and the Path from High School to College, The Stuart Foundation, 2013, <u>http://stuartfoundation.org/greater-risk-california-foster-youth-path-high-school-college/</u>

All County Letter No. 16-75 Page Three

referred to as the California Longitudinal Pupil Achievement Data System (CALPADS). The CALPADS conducts a match based on name, birthdate and school of enrollment. The CDE then provides local school districts with reports identifying which of their students are in foster care.

## The Importance of Accurate Data Entry:

The CDE is able to achieve a 90 percent match rate statewide, though the match rate varies by county. In order to improve the match, it is important that social workers and probation officers correctly input each foster youth's information to ensure that foster youth can be identified by this process. Accurate data entry will ensure students are identified as foster students which will allow schools to receive funding for the foster youth they serve, and will in turn ensure foster youth students are provided with the supportive educational services they need. Some of the issues leading to the failed data matches are as follows:

## 1) School Names

Issues resulting in failed data matches occur when social workers or probation officers, (1) do not enter the school name for a youth, (2) type in a school name and do not select a prepopulated school name from the drop down menu in CWS/CMS, or (3) select the wrong school for a youth from a drop down menu in CWS/CMS. Over the years, social workers and probation officers have typed in school names instead of using the drop down menu. This has created multiple names for the same school (e.g. JFK Elementary, J.F.K. Elementary and John F. Kennedy Elementary for JFK Elementary School), but only the official school name in the drop down menu is acceptable and can be used in the matching process. The CDSS is in the process of eliminating duplicate school names to help ensure the correct school name is selected. When selecting the school placement, social workers and probation officers should only select schools from the drop down menu, and review school address and other information associated with that particular school to ensure accurate data entry. Social workers and probation officers should discontinue adding new school placements. If you are having trouble finding the correct school for a client on CWS/CMS, please contact your CWS/CMS administrator for assistance. Official school names can also be found in the California School Directory Search, at http://www.cde.ca.gov/re/sd.

## 2) Court Finding Order

Another CWS/CMS data entry issue that often results in failed data matches is missing information on the Court Finding Order field in the Court Management section of the Client Services application. One of the criteria for a case to be considered mandatory FM for this data match is to have "FM Services Ordered" selected in the Court Finding

All County Letter No. 16-75 Page Four

Order field. It is crucial for social workers to complete this data entry field in order for CDSS to include all appropriate children in this category for the data extract sent to the CDE for matching.

3) Education Rights Holder (ERH) Information

Frequently, the weekly foster youth data shared with CDE is missing information which identifies the student's ERH. While this information does not affect the match rate, it is important information to be included in the data share, so that LEAs working with a foster youth know who to contact for decisions regarding a youth's education. School staff have a legal duty to work with ERHs surrounding almost every education decision. It is therefore essential that social workers and probation officers enter this information and keep the information current in CWS/CMS. Missing or incorrect ERH information can create a workload issue for both the LEA and the county child welfare agency or probation department if, the school personnel must contact an individual social worker or probation officer to obtain the name and contact information of the child's ERH.

While CWS/CMS does not require an entry of the ERH, CDSS suggests taking the following steps to ensure a child's ERH information is included in the data share:

- In cases where the parent's education rights have been limited, open the Education Notebook in CWS/CMS and then go to the Enrollment Information page. Check the box, "Parental rights to make education decisions for the child have been limited by the court" and then enter the ERH's information in the appropriate fields.
- In cases where the parent's education rights have not been limited, do not check the box and enter the parent's name and contact information for the ERH in the available fields. For further instructions and screen shots regarding how to enter ERH information on CWS/CMS, please refer to Attachment C.
- In cases where the student is not enrolled in a school but ERH information is needed:
  - The CWS/CMS system will not generate the fields to enter ERH information unless a school is entered into the child's Education Notebook. For those children ages zero-five who are not in school but need an ERH for early developmental or Regional Center assessments and interventions, a "non-school placement" can be created. For instructions and screen shots on how to create a "non-school placement" for the purpose of entering a young child's ERH information, please refer to Attachment D.

All County Letter No. 16-75 Page Five

## Data Entry Instructions for the Education Notebook on CWS/CMS:

To properly input the school and school district codes, social workers and probation officers need to enter information accurately into the Education Notebook, located in the Client Management Section of either the Referral or Case Folder in focus. An initial Education Notebook can be created in an open referral or case any time after a child's Client notebook has been created. A subsequent Education Notebook can be created in a referral or case when a child changes schools or changes grades.

For step by step instructions on how to enter school information into the Education Notebook, please refer to Attachment B, which is an excerpt from the "Health and Education Student Guide" for the CWS/CMS application.

You may view the entire "Health and Education Student Guide" by signing onto CWS/CMS and clicking the "help" button and then selecting "Training Portal."

If you have any questions about the content of this letter, please contact the Placement Services and Support Unit, at (916) 657-1858 or via email at <u>FosterCareEducation@dss.ca.gov</u>.

Sincerely,

## **Original Document Signed By:**

GREGORY E. ROSE Deputy Director Children and Family Services Division

Attachments

## Methodology for California Department of Education (CDE) and California Department of Social Services (CDSS) Weekly Data Extract

#### Data Sources

Data Sources include Child Welfare Services/ Case Management System (CWS/CMS) and California Longitudinal Pupil Achievement Data System (CALPADS). Demographic data from CWS/CMS on youth in foster care is matched with student enrollment data in CALPADS.

#### <u>Frequency</u> Weekly – each Wednesday

#### Population

These extracts include:

- Children ages between four and 21-years-old.
- Children who on the extract date either:
  - Are in mandatory open placement OR
  - Have mandatory open case.
- Children placed in California under jurisdiction of another state.
- Probation-supervised cases, if the child is in an open placement episode.
- Mandatory Family Maintenance (FM) cases<sup>1</sup>.

These extracts exclude:

- Children who are not court-dependent (i.e. voluntary placements, non-dependent legal guardian placements, voluntary FM cases).
- Children in non-foster care placements.
- Children placed outside of California under the jurisdiction of California agencies.

<sup>&</sup>lt;sup>1</sup> To be considered as a mandatory case, the FM case must meet one of the two criteria: child has a court finding order for FM service within the prior 12 months OR child has ended a prior placement episode with legal authority of child welfare or probation within the prior six months.

Attachment B

## **Education Notebook**

Use the Education notebook, located in the Client Management Section of either the Referral or Case Folder in focus, to record and view education information for a child client such as attendance records and report cards. An initial Education notebook can be created in an open referral or case any time after a child's Client notebook has been created. A subsequent Education notebook can be created in a referral or case when a child changes schools or changes grades.

Before an Education notebook can be created, a search must be completed to bring the Education Provider notebook into cache. Open the existing Education notebook to verify one that exists before creating a new one.

#### Searching for the Education Provider Notebook

1. From the Search drop-down menu, (A) select Start Search, (B) click the Search Type drop-down list, and select Education Provider, (C) select School Category and select Public from the drop-down list, select County and select Sacramento from the drop-down list, select District and select Sacramento City Unified from the drop-list, (D) and click the OK button.

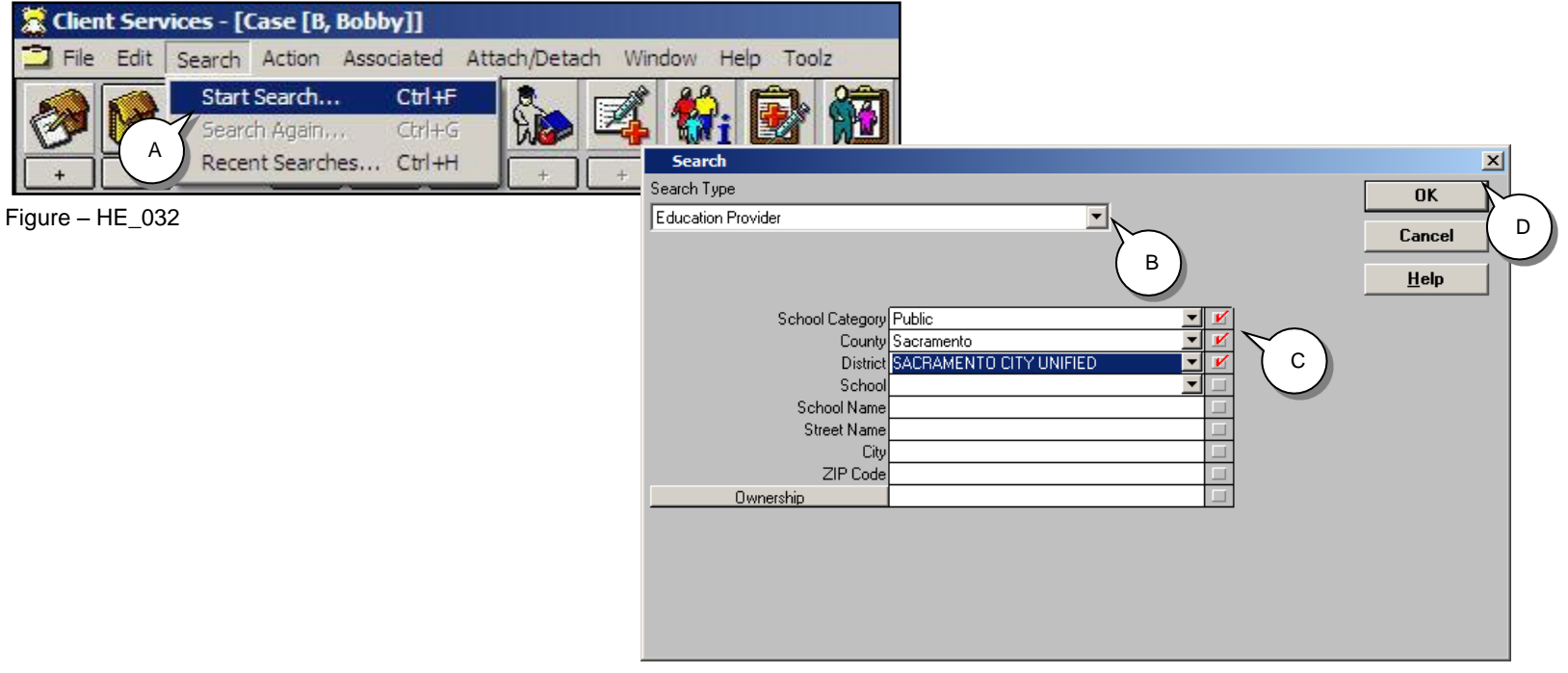

Figure – HE\_033

2. If the Search Results page displays the child's school, close the Search Results window.

| 🔀 Client Services - [Search Results [Education Pi | rovider Search:Re   | esults]]   |                |            |       | <u>_8</u>             |
|---------------------------------------------------|---------------------|------------|----------------|------------|-------|-----------------------|
| File Edit Search Action Associated Attach/D       | etach Window H      | ielp Toolz |                |            |       | _ 8 >                 |
| × +                                               |                     |            |                |            |       |                       |
| Search Information                                |                     |            |                |            |       |                       |
| Status                                            | Search Criteria     |            |                |            |       |                       |
| Sending query to host1/27/2016 10:32:11 AM        | Phonetic Search     |            | No             |            |       |                       |
| Host is processing query1/27/2016 10:32:11 AM     | Phonetic Street Se  | arch       | No             |            |       |                       |
| Processing Complete!172772016 10:32:11 AM         | Partial Address Sea | arch       | No             |            |       |                       |
|                                                   | School Category     |            | Public         |            |       |                       |
|                                                   | County              |            | Sacramento     |            |       |                       |
| <b>•</b>                                          | •                   |            |                |            |       |                       |
| Name                                              | DOE                 | Cls        | Address        | City       | ZIP   | Phone Number          |
| 1 A. Warren McClaskey Adult Education Center      | Y                   |            | 5241 No Way    | Sacramento | 95819 | (916)000-6625         |
| 2 Caleb Greenwood Elementary                      | Y                   |            | 5457 Phony St  | Sacramento | 95819 | (916)000-6266         |
| 3 Kit Carson Middle                               | Y                   |            | 5301 Sham St   | Sacramento | 95819 | (916)000-6750         |
| 4 Marian A Elementary                             | Y                   |            | 2850 Phony St  | Sacramento | 95819 | (916)000-6254         |
| 5 Phoebe A. Hearst Elementary                     | Y                   |            | 1410 Mock Ave  | Sacramento | 95819 | (916)000-6690         |
| 6 Theodore Judah Elementary                       | Y                   |            | 3919 No Way    | Sacramento | 95819 | (916)000-6364         |
| 7 Bradley Elementary School                       |                     |            | 6321 False St  | Sacramento | 95819 | (916)000-7720 ext.210 |
| 8 Ryder High School                               |                     |            | 318 Pretend St | Sacramento | 95819 | (916)000-3838         |

Figure – HE\_034

#### **Close Window:**

Press the Ctrl key and the 'W' key simultaneously to avoid closing the wrong window.

## **Create an Education Notebook**

3. (A) Click on the "+" Create New Education notebook.

| 😹 Clier               | nt Services - [Ca | ise [B, Bo         | bby]]                       |             |          |                  |          |        |                     |          |      | <u>_ 문 ×</u> | < |
|-----------------------|-------------------|--------------------|-----------------------------|-------------|----------|------------------|----------|--------|---------------------|----------|------|--------------|---|
| 📆 File                | Edit Search       | Action A           | ssociated A                 | tach/De     | etach Wi | ndow             | Help To  | oolz   |                     |          |      | <u>_ 문 ×</u> | \ |
| <ul> <li>.</li> </ul> | €                 | ÷                  | <u>}</u>                    |             |          | <b>%</b> i<br>+  | +        | *      | +                   | +        | +    |              |   |
| ]D                    | S⊻c Comp [ Assig  | gn <u>m</u> ent∫Tr | ans <u>R</u> eq∫IC <u>F</u> | $( \land )$ | ICPC-100 | <u>B   D</u> oc1 | Tracking | Spec F | roj   C <u>l</u> os | sure Sum | mary |              |   |

Figure – HE\_035

4. Select the (A) child's school, and (B) click OK.

| - 01.                           | Ication                                                                                                    | -                          |         | Load                                                                                                    | UK                                                                           | 4  |
|---------------------------------|----------------------------------------------------------------------------------------------------|----------------------------|---------|----------------------------------------------------------------------------------------------------|------------------------------------------------------------------------------|----|
|                                 |                                                                                                    | _                          | _       |                                                                                                    | Canc                                                                         | ام |
| 'or t                           | his Client                                                                                                    |                            |         |                                                                                                    |                                                                              | GI |
|                                 | Name                                                                                                    |                            | Ag      | e(Yrs) Gender Birth Da                                                                                                    | te Sort                                                                      |    |
| 1                               | B, Bobby                                                                                                    |                            | 100012- | 15 Male 10/31/19                                                                                                    | 194                                                                          |    |
|                                 |                                                                                                    |                            |         |                                                                                                    | Helr                                                                         |    |
|                                 |                                                                                                    |                            |         |                                                                                                    |                                                                              | 1  |
|                                 |                                                                                                    |                            |         |                                                                                                    |                                                                              |    |
| <u>.</u>                        | an Main Frahmanian Danaidan                                                                                                    |                            |         |                                                                                                    |                                                                              |    |
| eie                             | Calcal Name                                                                                                    | DOD                        | CI.     |                                                                                                    |                                                                              |    |
|                                 |                                                                                                    |                            | 1.18    | I ODDIESS                                                                                                    |                                                                              |    |
|                                 | Scribbi Name                                                                                                    | DOL                        | 0.0     |                                                                                                    | 10100                                                                        |    |
| 1                               | A. Warren McClaskey Adult Educa                                                                                                    | Y                          | 0.0     | 5241 No Way Sacramento 95819                                                                                                    | (916)0                                                                       |    |
| 1                               | A. Warren McClaskey Adult Educa<br>Caleb Greenwood Elementary                                                                                                    | Y<br>Y<br>Y                | 0.0     | 5241 No Way Sacramento 95819<br>5457 Carlson Dr. Sacramento 95819                                                                                                    | (916)0<br>(916)2                                                             |    |
| 1<br>2<br>3                     | A. Warren McClaskey Adult Educa<br>Caleb Greenwood Elementary<br>Kit Carson Middle                                                                                                    | Y<br>Y<br>Y<br>Y           |         | 5241 No Way Sacramento 95819<br>5457 Carlson Dr. Sacramento 95819<br>5301 N St. Sacramento 95819                                                                                                    | (916)0<br>(916)2<br>(916)2                                                   |    |
| 1<br>2<br>3<br>4                | A. Warren McClaskey Adult Educa<br>Caleb Greenwood Elementary<br>Kit Carson Middle<br>Marian Anderson Elementary                                                                                                    | Y<br>Y<br>Y<br>Y           |         | 5241 No Way Sacramento 95819<br>5457 Carlson Dr. Sacramento 95819<br>5301 N St. Sacramento 95819<br>2850 49th St. Sacramento 95819                                                                                                    | (916)0<br>(916)2<br>(916)2<br>(916)2<br>(916)2                               |    |
| 1<br>2<br>3<br>4<br>5           | A. Warren McClaskey Adult Educa<br>Caleb Greenwood Elementary<br>Kit Carson Middle<br>Marian Anderson Elementary<br>Phoebe A. Hearst Elementary                                                                                | Y<br>Y<br>Y<br>Y<br>Y      |         | 5241 No Way Sacramento 95819<br>5457 Carlson Dr. Sacramento 95819<br>5301 N St. Sacramento 95819<br>2850 49th St. Sacramento 95819<br>1410 60th St. Sacramento 95819                                                                                                    | (916)0<br>(916)2<br>(916)2<br>(916)2<br>(916)2<br>(916)2                     |    |
| 1<br>2<br>3<br>4<br>5<br>6      | A. Warren McClaskey Adult Educa<br>Caleb Greenwood Elementary<br>Kit Carson Middle<br>Marian Anderson Elementary<br>Phoebe A. Hearst Elementary<br>Theodore Judah Elementary                                                   | Y<br>Y<br>Y<br>Y<br>Y<br>Y |         | 5241 No Way Sacramento 95819<br>5457 Carlson Dr. Sacramento 95819<br>5301 N St. Sacramento 95819<br>2850 49th St. Sacramento 95819<br>1410 60th St. Sacramento 95819<br>3919 McKinley Blvd. Sacramento 95819                                                                      | (916)0<br>(916)2<br>(916)2<br>(916)2<br>(916)2<br>(916)2<br>(916)2           |    |
| 1<br>2<br>3<br>4<br>5<br>6<br>7 | A. Warren McClaskey Adult Educa<br>Caleb Greenwood Elementary<br>Kit Carson Middle<br>Marian Anderson Elementary<br>Phoebe A. Hearst Elementary<br>Theodore Judah Elementary<br>Bradley Elementary School                      | Y<br>Y<br>Y<br>Y<br>Y<br>Y |         | 5241 No Way Sacramento 95819<br>5457 Carlson Dr. Sacramento 95819<br>5301 N St. Sacramento 95819<br>2850 49th St. Sacramento 95819<br>1410 60th St. Sacramento 95819<br>3919 McKinley Blvd. Sacramento 95819<br>6321 False St Sacramento 95819                                    | (916)0<br>(916)2<br>(916)2<br>(916)2<br>(916)2<br>(916)2<br>(916)2<br>(916)0 |    |
| 1<br>2<br>3<br>4<br>5<br>6<br>7 | A. Warren McClaskey Adult Educa<br>Caleb Greenwood Elementary<br>Kit Carson Middle<br>Marian Anderson Elementary<br>Phoebe A. Hearst Elementary<br>Theodore Judah Elementary<br>Bradley Elementary School<br>Ryder High School | Y<br>Y<br>Y<br>Y<br>Y<br>Y |         | 5241 No Way Sacramento 95819<br>5457 Carlson Dr. Sacramento 95819<br>5301 N St. Sacramento 95819<br>2850 49th St. Sacramento 95819<br>1410 60th St. Sacramento 95819<br>3919 McKinley Blvd. Sacramento 95819<br>6321 False St Sacramento 95819<br>318 Pretend St Sacramento 95819 | (916)0<br>(916)2<br>(916)2<br>(916)2<br>(916)2<br>(916)2<br>(916)2<br>(916)0 |    |

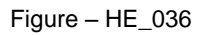

## **Enrollment Information Page**

5. Complete all mandatory and known fields on the Enrollment Information page. (A) If a decision has been made regarding parental rights to make educational decisions or CAER related information, be sure and record it in the Education Decision Information grid. (B) Record information regarding school of origin information.

| 🛣 Client Services - Case [B, Bobby] - [Education [Ryder High School]]                        |                                      |
|----------------------------------------------------------------------------------------------|--------------------------------------|
| 🔊 File Edit Search Action Associated Attach/Detach Window Help Toolz                         | -BX Parental Rights to               |
|                                                                                              | Make Education<br>Decisions for this |
|                                                                                              | Child Limited by                     |
|                                                                                              | Court Check Box:                     |
| r Education Decision Information                                                             | When checked the                     |
| Parental Binhis to Make Education Decisions for this Child Limited by Court                  |                                      |
| Court Order Date Court Appointed Education Representative (CAER)                             | checkmark will                       |
|                                                                                              | populate the same                    |
| Bhanc Eut CAEP Relationship to Child                                                         | check box found or                   |
| CALEN Readorship to Child     OB/02/2004      OYes     ONo     Not Applicable                | the Demographics                     |
|                                                                                              | page of the Client                   |
| CAER Comments                                                                                | page of the Olient                   |
| Annes                                                                                        |                                      |
| A Warren McDaskey Adult Education Ce                                                         | versa.                               |
| Bradley Elementary School                                                                    |                                      |
| Caleb Greenwood Elementary                                                                   |                                      |
| Thome Schooled Education Provider Name Kit Carson Middle educed Price Meal Program           |                                      |
| Ryder High School Marian A Elementary                                                        |                                      |
| Start Date End Date Reason Child Left School Phoebe A. Hearst Elementary                     |                                      |
| Handres High School                                                                          |                                      |
| Graduation Tune Graduation Method                                                            |                                      |
|                                                                                              |                                      |
| c Education Provider Contact                                                                 |                                      |
| Name No. Street                                                                              |                                      |
| G, William 318 Pretend St                                                                    |                                      |
| Title City State ZIP ZIP Ext                                                                 |                                      |
| Principal Sacramento California 155819                                                       |                                      |
| Phone Fax                                                                                    |                                      |
|                                                                                              |                                      |
|                                                                                              |                                      |
| Client Special Education                                                                     |                                      |
| Instruction Received Start Date End Date                                                     |                                      |
|                                                                                              |                                      |
|                                                                                              | <u> </u>                             |
| Ready Case (B, Bobby) > Client (Case Focus Child) (Bobby B) > Education (Ryder High School ) |                                      |

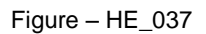

## **Enrollment Information Page (continued)**

(C) Complete all mandatory and known fields regarding Current School including graduation information. (D) If minor is receiving special education, record all information in the Client Special Education grid.

| Client Services - Case [B, Bobby] - [Education [Ryder High School]]                                                                                                    |  |
|----------------------------------------------------------------------------------------------------|--|
|                                                                                                    |  |
| Egrollment Information       Grade Level Information         Imputer mign School       Imputer mign School         Current School       Education Provider Name         Home Schooled       Education Provider Name         Ryder High School       Imputer mign School                                                                                                    |  |
| Start Date       End Date       Reason Child Left School       Comments         Graduation Type       Graduation Method       Image: Comments       Image: Comments         Education Provider Contact       Image: Comments       Image: Comments       Image: Comments         Name       Image: Comments       Image: Comments       Image: Comments       Image: Comments         Image: Comments       Image: Comments       Image: Comments       Image: Comments       Image: Comments         Image: Comments       Image: Comments       Image: Comments       Image: Comments       Image: Comments         Image: Comments       Image: Comments       Image: Comments       Image: Comments       Image: Comments         Image: Comments       Image: Comments       Image: Comments       Image: Comments       Image: Comments         Image: Comments       Image: Comments       Image: Comments       Image: Comments       Image: Comments         Image: Comments       Image: Comments       Image: Comments       Image: Comments       Image: Comments         Image: Comments       Image: Comments       Image: Comments       Image: Comments       Image: Comments         Image: Comments       Image: Comments       Image: Comments       Image: Comments       Image: Comments         Image: Comments       < |  |
| Client Special Education       D       End Date         +       Instruction Received       Start Date       D       End Date         Instruction Received       Start Date       End Date       C       Yes       No                                                                                                    |  |
| Special Education Needs of This Child  Client Completed at Least One Semester of College Client Attended Postsecondary Ed/Voc Training C Yes O No                                                                                                    |  |
| Ready Case [B, Bobby] -> Client (Case Focus Child) [Bobby B] -> Education [Ryder High School ]                                                                                                    |  |

Figure – HE\_038

## **Enrollment Information Page (continued)**

6. (E) Record if child has completed attended at least one semester of college or attended postsecondary education/vocational training in these fields.

| Client Services - Case [B, Bobby] - [Education [Ryder High School]]                                                                                                    |  |
|----------------------------------------------------------------------------------------------------|--|
|                                                                                                    |  |
| Egroliment Information Grade Level Information                                                                                                    |  |
| Home Schooled Education Provider Name     Likely Graduation Date     Ryder High School     School     School     School     School                                                       |  |
| Start Date     End Date     Heason Child Left School     Lomments       02/12/2004     Graduation Method     Image: Comments                                                             |  |
| Education Provider Contact     Education Provider Address       No.     Street                                                                                                    |  |
| G, William         318         Pretend St           Title         City         State         ZIP         ZIP Ext           Principal         Sacramento         California         95819 |  |
| Phone Fax [916) 000-3838 () ·                                                                                                    |  |
| Client Special Education           +         Instruction Received         Start Date         End Date                                                                                    |  |
| Instruction Received Start Date End Date     C Yes O No                                                                                                    |  |
| Special Education Needs of This Child                                                                                                    |  |
|                                                                                                    |  |
| Ready [Case [B, Bobby] -> Client (Case Focus Child) [Bobby B] -> Education (Ryder High School ]                                                                                          |  |

Figure – HE\_039

## **Grade Level Information Page**

7. (A) Click on the "Grade Level Information" page tab. To enter information on the Grade Level Information page; (B) click the "+" in the Grade Level Information grid, and (C) complete all mandatory and known fields.

| Client Services - Case [8, Bobby] - [Education [Ryder High Sci         File Edit Search Action Associated Attach/Detach Window         Image: Search Action Associated Attach/Detach Window         Image: Search Action Astach Action Associated Attach Action Associated Attach Action Att | ool]]<br>Help Toolz<br>+ + + + + + + + + + + + + + + + + + | Enrollment Data:<br>Enrollment data that includes<br>Grade, Hours at School, Grade<br>Level Performance, and<br>Teacher/Counselor Name can<br>be recorded for multiple grade<br>levels within a single Education<br>notebook.                        |
|----------------------------------------------------------------------------------------------------|------------------------------------------------------------|----------------------------------------------------------------------------------------------------|
| Grade Start Date End Date Grade Level F<br>9 02/12/2004 06/12/2004 8<br>Teacher/Counselor Name Hours at School<br>Ruth J 8:30am-3:20<br>Educational Needs/School Performance/Strengths/Interests                                                                                                    | erformance                                                 | Education Record:<br>An Education record can be<br>associated to a single Grade<br>Year record. The Individualized<br>Educational Program (IEP)<br>record can be copied from one<br>year to the next.                                                |
|                                                                                                    | Exam Results Education Transportation Paid by School       | Received Tutoring:<br>To enable the Received Tutoring<br>check box, the client must have a<br>Contact with a Service Category<br>of Education Services and a<br>Service Type of Tutoring within<br>the time frame of the grade level<br>information. |

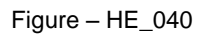

## **Copying the IEP record**

When a child has an existing IEP record, it may be copied from one year to the next.

8. (A) Click the "+" in the Grade Level Information grid (B) select the Grade and enter the Start Date (C) Select Information Type as IEP, and enter appropriate information in the Education Record grid.

| Client Services - Case [B, Bobby] - [Education [Ryder High School]]                                                                                         | _ 8 × |
|----------------------------------------------------------------------------------------------------|-------|
| File Edit Search Action Associated Attach/Detach Window Help Toolz                                                                                          | _ B × |
| A rformation Grade Level Informa                                                                                                    |       |
| Gross Level Information                                                                                                    |       |
| + Grade Start Date End Date Teacher/Counselor Tutoring                                                                                                    |       |
| 1 9 04/06/2004 09/13/2004 Margot S                                                                                                    |       |
| 2 9 02/12/2004 06/12/2004 Ruth J                                                                                                    |       |
| 3 10 03/13/2004                                                                                                    |       |
| Grade Start Date End Date Grade Level Performance                                                                                                    |       |
| 10 💌 09/13/2004 💌 💌 💌 🖾 Received Tutoring                                                                                                    |       |
| Teacher/Counselor Name Hours at School Education Provider Name Ryder High School                                                                            |       |
|                                                                                                    |       |
| Educational Needs/School Performance/Strengths/Interests                                                                                                    |       |
| _ Education Record                                                                                                    |       |
| + Start Date End Date Information Type                                                                                                    |       |
| 1 09/13/2004 09/13/2005 IEP                                                                                                    |       |
|                                                                                                    |       |
|                                                                                                    |       |
| Start Date         End Date         Information Type         Exam Results           09/13/2004         •         09/13/2005         •         IEP         • |       |
| Education Record Comments                                                                                                    |       |
| School District will pay for transportation.                                                                                                    |       |
| Figure – HE_041                                                                                                    |       |
| Ready [Case [B, Bobby] -> Client (Case Focus Child) [Bobby B] -> Education [Ryder High School ]                                                             |       |

## Entering the "Education Rights Holder" information into the Education Notebook

All youth must have an Education Rights Holder (ERH) identified in the Child Welfare Services/Case Management System (CWS/CMS). This guide will show you how to enter appropriate information when either the birth parent maintains education rights or when the parental education rights are limited and the court has appointed a new ERH. To ensure all fields are complete, please remember to always check the ERH information when adding a new school for the youth.

#### 🖀 Client Services - Case [Bunny, Bugs] - [Education [Palmdale High]] \_ 8 X 🔊 File Edit Search Action Associated Attach/Detach Window Help Toolz \_ 8 × R 🔡 🖄 🏤 🔊 🛣 🛋 🗰 😰 🛍 🖻 🛐 🛍 Start with the blue section, and click on the book and apple + + Enrolment Information Grade Level Information Enrollment Information - Education Decision Information School of Origin School Parental Rights to Make Education + Decision Date Decision Type the parent's name in the box and Decisions for this Child Limited by Court Court Order Date include a phone number. If the parent \* Decision Date -Keep Child in School of Origin has no phone, provide a phone number Ŧ O Yes O No. O Not Applicable Court Appointed Education Representative where the parent can receive messages. Parent, Betty Sue Ψ. Phone (818) 555-5555 When you are done, save to the database. - Current School Education Provider Name Home Schooled Palmdale High End Date Reason Child Left School Likely Graduation Date Start Date 11/15/2012 -• T . Education Provider Contact Name Title Phone Fax Ramos, Kristina Principa (661) 273-3181 ()-Education Provider Address Street No 2137 East Avenue R City State ZIF ZIP Ext California 5415 Palmdale 93550 Client Special Education Instruction Received Start Date End Date 1 Yes 10/12/2004 Instruction Received Start Date End Date ⊙ Yes — O No 10/12/2004 🝷 • Special Education Needs of This Child ٨ -Client Cor d at Least One Semester of College<mark>n –</mark>Client Attended F [Case [Bunny, Bugs] -> Client (Case Focus Child) [Test Case] -> Education [Palmdale High ] Readu 4:37 PM 8 8 0 ME Start \* 🙀 🚯 4/1/2015

## Scenario #1: Birth Parent maintains education rights/is the ERH

# Scenario #2: Birth parent's education rights are limited; the court appointed an ERH:

| Client Services - Case [Bunny, Bugs] - [Education [Palmdale High]]                                                                                                    | _ [] .                                                                                                    |
|----------------------------------------------------------------------------------------------------|----------------------------------------------------------------------------------------------------|
| File Edit Search Action Associated Attach/Detach Window Help Tool2      File Edit Search Action Associated Attach/Detach Window Help Tool2      File Edit Search Action Associated Attach/Detach Action Associated Attach/Detach Action Associated Attach/Detach Action Associated Attach Action Associated Attach Action | Start with the blue section, and click on the book and apple                                                                                                    |
| Enrollment Information     Education Decisions Information     Protection Decisions for this Child Limited by Court     Court Order Date     DA/04/2004     Out Appointed Education Representative     Foster Parent, Bob Smith     Phone     Ext     [(818) 555 5555                                                                                                    | <ul> <li>Click this box: Parental Rights to Make<br/>Education Decisions for this child<br/>limited by Court</li> <li>Enter date Court appointed the ERH</li> <li>Enter ERH name and relation to child, ie:<br/>foster parent, CASA, NREFM, Mentor</li> </ul> |
| Current School         Home Schooled         Education Provider Name         Paindale High         Start Date       End Date         Reason Child Left School       Likely Graduation Date         117/15/2012       Image: Contact         Name       Table         Phone       Fax         Ramos, Kristina       Principal         [661]273/3181       [1]                                                                                                    | You are done, save to the database.                                                                                                    |
| No.     Street       2137     East Avenue R       City     State       Palmdale     California       Gastron     Gastron       F     Instruction Received       1     Yes                                                                                                    |                                                                                                    |
| Stat Date Stat Date To/12/2004 Special Education Needs of This Child  Client Completed at Least One Semester of College Client Attended Postsecondary Ed/Voc Training Ready Case (Burry, Bugs) > Client (Case Focus Child) [Test Case] > Education                                                                                                    | <br>✓<br>\[Paindsle High]                                                                                                    |
| No tart                                                                                                    | * 🚱 🕕 4:45 PM<br>4(4/2015 📼                                                                                                    |

## Entering an Educational Rights Holder for Children not in School

The Child Welfare Services/Case Management System (CWS/CMS) requires that a school be entered into a child's Education Notebook in order to generate the necessary Educational Rights Holder (ERH) fields. Therefore, a non-school placement can be entered into CWS/CMS for purposes of identifying and naming an ERH for those children, ages zero-five, who are not in school, but have an ERH for early developmental or Regional Center assessments and interventions.

The following is a step-by-step guide showing how to enter and access the non-school placement:

| a Client Services                                                  | _ <i>B</i> ×                                                                                                    |
|--------------------------------------------------------------------|----------------------------------------------------------------------------------------------------|
| File Edit Search Action Associated Attach/Detach Window Help Toolz | الله الله الله الله الله الله الله الله                                                                                              |
| To add this non-school, start by selecting Searc                   | h Search Type Select "Education Provider" School Category Select "Home" Enter Zip Code 99999 Click Tab on Keyboard and then click OK |
| Ready J                                                            |                                                                                                    |
| Nstart 🚔 🥝 💽 💽 🕵 🛞                                                 |                                                                                                    |

## The full information for the non-school is:

School Category: Home School Name: Not in School (for ERH Identification Purposes) Street Name: Created by LA Co. DCFS City: For ERH Identification State: California Zip: 99999

## Attachment D

| Client Services - [Search Results [Education Provider Search:Results]]                                                                                                    |                    |
|----------------------------------------------------------------------------------------------------|--------------------|
| Image: File Edit Search Action Associated Attach/Detach Window Help Toolz                                                                                                    |                    |
| C Search Information                                                                                                    |                    |
| Status     Search Cateia       Sending query to host5/28/2015 5:11:48 PM     Phonetic Search     No       Host is processing query5/28/2015 5:11:48 PM     Phonetic Search     No       Processing Completel5/28/2015 5:11:48 PM     Phonetic Street Search     No       Scholl Category     Home     Countly       V     V     V |                    |
| Name DOE Cls Address City  I Matin School (Scr. FDH Liden)(School Runsson)  Exercised by Liden (School Runsson)                                                                                                    | ZIP Phone Number   |
|                                                                                                    |                    |
| This is the non-school. Once you see this click this X, which we to the child's case.                                                                                                    | vill take you back |
|                                                                                                    |                    |
|                                                                                                    |                    |
|                                                                                                    |                    |
|                                                                                                    |                    |
|                                                                                                    |                    |
| Ready [Search Results [Education Provider Search:Results]                                                                                                    |                    |

 Heady
 Search Hesults [Lducation Provider Search: Hesults]

 Start
 Image: Comparison of the search Hesults [Lducation Provider Search: Hesults]

 Start
 Image: Comparison of the search Hesults [Lducation Provider Search: Hesults]

## Attachment D

| 🚡 Client Services - [Case [Bunny, Bugs]]                                                                                                    | X            |
|----------------------------------------------------------------------------------------------------|--------------|
| File     Edit     Search Action     Associated     Attach/Detach     Window     Help     Toolz                                                                                                    | ×            |
|                                                                                                    | <-<br>><br>< |
| ID Svc Comp [Assignment ] Trans Beq   ICEC-100A   ICEC-100B   Qoc Tracking   Spec Proj   Closure Summary                                                                                                    |              |
| Identification                                                                                                    |              |
| Case Name       Case Status       The last Step to add non- school is to click on the plus under the book and apple icon and your non-school will show up for you to add. Save to the database.         Case Number       State       Case Number         Case Number       State       Case Number         Case Number       State       Case Number         Case Number       State       Case Number         Case Number       State       Case Number         Control       State       Case Number         Control       State       Case Number         Intervention       Case Number       State         Intervention       Case Number       State         Intervention       Case Number       State         Intervention       Case Number       State         Intervention       Case Number       State         Intervention       Case Number       State Number         Intervention       State       State Number         Intervention       State Number       State Number         Intervention       State Number       State Number         Intervention       State Number       State Number         Intervention       State Number Number       State Numer         State State State Numer |              |
| Ready Case (Burny, Bugs)                                                                                                    |              |
| Start 3 6 0 1 2:47 PM Start 3 6 0 1 1 1 1 1 1 1 1 1 1 1 1 1 1 1 1 1 1                                                                                                    |              |